### Visakhapatnam Port Trust

#### **Online Payment - User Manual**

#### Step: 1 Login Page

Customer can click this website link <u>https://idbi.bankpg.com/vizagport/login.aspx</u>

Customer need to enter registered username, password for login to payment portal.

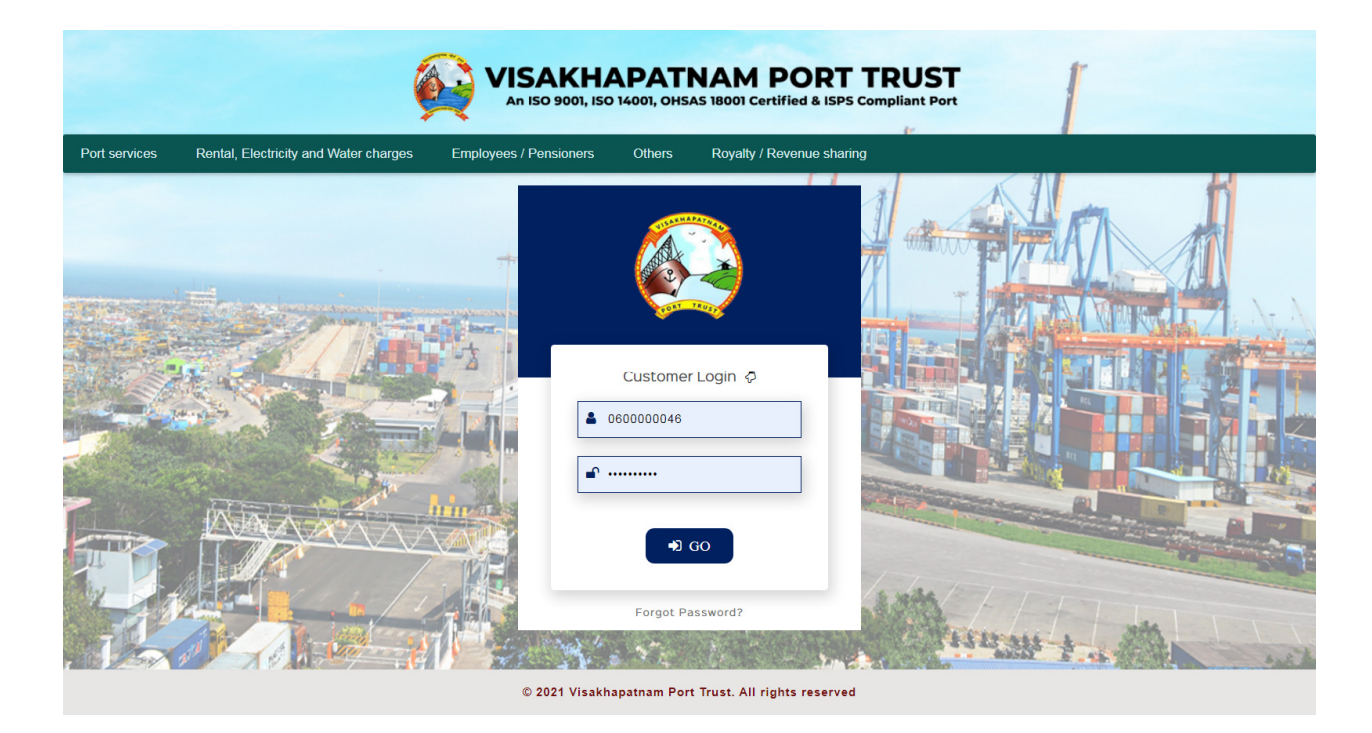

#### **Step: 2 Dashboard**

Customer can view their transaction details in dash board menu.

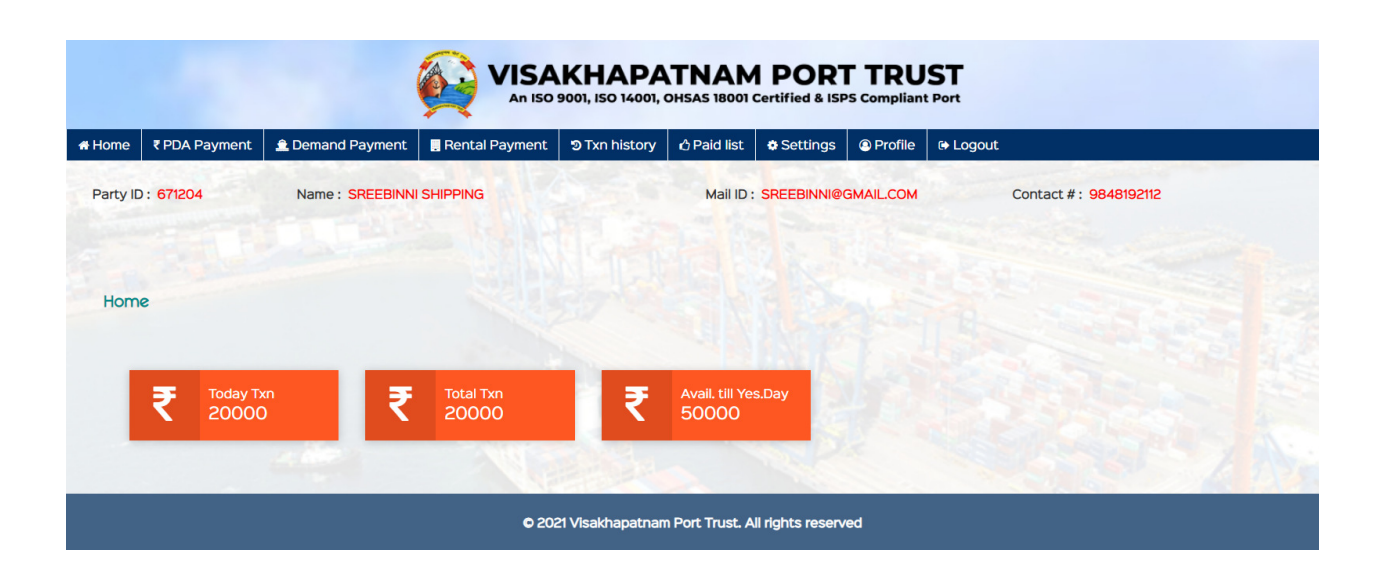

## **Step:2** Demand Payment

Customer can select service type from below table.

| VISAKHAPATNAM PORT TRUST<br>An ISO 9001, ISO 14001, OHSAS 18001 Certified & ISPS Compliant Port |               |                  |                  |               |             |             |           |               |                |        |
|-------------------------------------------------------------------------------------------------|---------------|------------------|------------------|---------------|-------------|-------------|-----------|---------------|----------------|--------|
| 🖶 Home                                                                                          | ₹ PDA Payment | 🚊 Demand Payment | . Rental Payment | ງ Txn history | 🖒 Paid list | Settings    | Profile   | 🕞 Logout      |                |        |
| Party II                                                                                        | D: 671204     | Name : SREEBINNI | SHIPPING         |               | Mail ID :   | SREEBINNI@( | GMAIL.COM | Contac        | t#: 9848192112 |        |
| Deman                                                                                           | ds            |                  |                  |               |             |             |           |               |                |        |
| S.no                                                                                            | Invoice Date  | Invoice Num.     | Servi            | ce Code       | Invoice Ty  | pe          | Doc Type  | Total Invoice | e Amt ₹        | Select |
| 1                                                                                               | 29-03-2021    | SB200006490      | BHIO             | PC42          | SHPB        |             | INV       |               | 3040501        |        |
| 2                                                                                               | 29-03-2021    | SB200006490      | PDBF             | V             | SHPB        |             | INV       |               | 3040501        |        |
| 3                                                                                               | 29-03-2021    | SB200006490      | POC              | /60           | SHPB        |             | INV       |               | 3040501        |        |
| 4                                                                                               | 29-03-2021    | SB200006490      | PIFV             | 60            | SHPB        |             | INV       |               | 3040501        |        |
| 5                                                                                               | 29-03-2021    | SB200006491      | PDBF             | V             | SHPB        |             | INV       |               | 3027917        |        |
| 6                                                                                               | 29-03-2021    | SB200006491      | PICV             | 60            | SHPB        |             | INV       |               | 3027917        |        |
| 7                                                                                               | 29-03-2021    | SB200006491      | BHIO             | PC42          | SHPB        |             | INV       |               | 3027917        |        |
| 8                                                                                               | 29-03-2021    | SB200006491      | PIEV             | 50            | SHPB        |             | INV       |               | 3027917        |        |
| 9                                                                                               | 29-03-2021    | SB200006497      | RSP2             | 40F           | SHPB        |             | INV       |               | 3359774        |        |

#### After selecting your service type then click on **Start Payment** button for making your payment.

| 23-06-2021 | SB210001422                                                                                    | POCV60                                                                                                    | SHPB                                                                                                    | INV                                                                                                    | 3080992                                                                                                    |                                                                                                    |
|------------|------------------------------------------------------------------------------------------------|----------------------------------------------------------------------------------------------------|----------------------------------------------------------------------------------------------------|----------------------------------------------------------------------------------------------------|----------------------------------------------------------------------------------------------------|----------------------------------------------------------------------------------------------------|
| 23-06-2021 | SB210001422                                                                                    | PDBFV                                                                                                    | SHPB                                                                                                    | INV                                                                                                    | 3080992                                                                                                    |                                                                                                    |
| 23-06-2021 | SB210001422                                                                                    | PIFV60                                                                                                    | SHPB                                                                                                    | INV                                                                                                    | 3080992                                                                                                    |                                                                                                    |
| 23-06-2021 | SB210001425                                                                                    | BHIOPF42                                                                                                    | SHPB                                                                                                    | INV                                                                                                    | 3376891                                                                                                    |                                                                                                    |
| 23-06-2021 | SB210001425                                                                                    | POCV60                                                                                                    | SHPB                                                                                                    | INV                                                                                                    | 3376891                                                                                                    |                                                                                                    |
| 23-06-2021 | SB210001425                                                                                    | PIFV60                                                                                                    | SHPB                                                                                                    | INV                                                                                                    | 3376891                                                                                                    |                                                                                                    |
| 23-06-2021 | SB210001425                                                                                    | PDBFV                                                                                                    | SHPB                                                                                                    | INV                                                                                                    | 3376891                                                                                                    |                                                                                                    |
| 23-06-2021 | SB210001425                                                                                    | BHIOPC42                                                                                                    | SHPB                                                                                                    | INV                                                                                                    | 3376891                                                                                                    |                                                                                                    |
|            |                                                                                                |                                                                                                    |                                                                                                    |                                                                                                    | Total Pay                                                                                                    | 74397.00                                                                                                    |
|            |                                                                                                | I agree all the<br>the amount debited<br>don't try the next tr                                                                                                    | terms and conditions<br>Start Payment<br>and not get success rec<br>ransaction within 20 mins                                                                                                    | eipt<br>s.                                                                                                    |                                                                                                    |                                                                                                    |
|            | 23-06-2021<br>23-06-2021<br>23-06-2021<br>23-06-2021<br>23-06-2021<br>23-06-2021<br>23-06-2021 | 23-06-2021 SB210001422   23-06-2021 SB210001422   23-06-2021 SB210001425   23-06-2021 SB210001425   23-06-2021 SB210001425   23-06-2021 SB210001425   23-06-2021 SB210001425   23-06-2021 SB210001425   23-06-2021 SB210001425 | 23-06-2021 SB210001422 POCV60   23-06-2021 SB210001422 PDBFV   23-06-2021 SB210001425 BHIOPF42   23-06-2021 SB210001425 POCV60   23-06-2021 SB210001425 POCV60   23-06-2021 SB210001425 PIFV60   23-06-2021 SB210001425 PDBFV   23-06-2021 SB210001425 BHIOPC42 | 23-06-2021   SB210001422   POCV60   SHPB     23-06-2021   SB210001422   PDBFV   SHPB     23-06-2021   SB210001422   PIFV60   SHPB     23-06-2021   SB210001425   BHI0PF42   SHPB     23-06-2021   SB210001425   POCV60   SHPB     23-06-2021   SB210001425   POCV60   SHPB     23-06-2021   SB210001425   PIFV60   SHPB     23-06-2021   SB210001425   PDBFV   SHPB     23-06-2021   SB210001425   PDBFV   SHPB     23-06-2021   SB210001425   BHI0PC42   SHPB     23-06-2021   SB210001425   BHI0PC42   SHPB     23-06-2021   SB210001425   BHI0PC42   SHPB     23-06-2021   SB210001425   BHI0PC42   SHPB     23-06-2021   SB210001425   BHI0PC42   SHPB     23-06-2021   SB210001425   BHI0PC42   SHPB     23-06-2021   SB210001425   BHI0PC42   SHPB     23-06-2021   SB210001425   B | 23-06-2021SB210001422POCV60SHPBINV23-06-2021SB210001422PDBFVSHPBINV23-06-2021SB210001425BHI0PF42SHPBINV23-06-2021SB210001425POCV60SHPBINV23-06-2021SB210001425POCV60SHPBINV23-06-2021SB210001425PDFV0SHPBINV23-06-2021SB210001425PDBFVSHPBINV23-06-2021SB210001425BHI0PC42SHPBINV23-06-2021SB210001425BHI0PC42SHPBINV23-06-2021SB210001425SHE0001425SHE0001 | 23-06-2021SB210001422POCV60SHPBINV306099223-06-2021SB210001422PDBFVSHPBINV306099223-06-2021SB210001425PIFV60SHPBINV306099223-06-2021SB210001425BHIOPF42SHPBINV337689123-06-2021SB210001425POCV60SHPBINV337689123-06-2021SB210001425PIFV60SHPBINV337689123-06-2021SB210001425PDBFVSHPBINV337689123-06-2021SB210001425BHIOPC42SHPBINV337689123-06-2021SB210001425BHIOPC42SHPBINV337689123-06-2021SB210001425BHIOPC42SHPBINV337689123-06-2021SB210001425BHIOPC42SHPBINV337689123-06-2021SB210001425BHIOPC42SHPBINV337689123-06-2021SB210001425BHIOPC42SHPBINV337689123-06-2021SB210001425BHIOPC42SHPBINV337689123-06-2021SB210001425BHIOPC42SHPBINV337689123-06-2021SB210001425BHIOPC42SHPBINV337689123-06-2021SB210001425BHIOPC42SHPBINV337689123-06-2021SB210001425BHIOPC42SHPBINV337689123-06-2021SB210001425BHIOPC42SHPBINVSHPB23-06-2021SHEDS |

In this page, Select the payment type like Credit Card/Net banking, Debit Card. You should enter into the bank page of the payment gateway. Here you should enter the card details.

| Choose your pay  | ment method                  |     |      |                                                                                                    |
|------------------|------------------------------|-----|------|----------------------------------------------------------------------------------------------------|
| • Credit/Debi    | t Card                       |     |      | Total amount to be paid                                                                                           |
| VISA MasterCard  | AMERICAN<br>DORRESS DISCOVER |     |      | ₹ 74397.00                                                                                                    |
| Card Number      |                              |     |      | Note:                                                                                                    |
| 4214 <b>XXXX</b> | x xxxx                       |     | VISA | After clicking on the 'Pay Now' button yo<br>might be taken to your bank's website fo<br>3D secure authentication |
| Card Holder I    | lame                         |     |      | Pay Now                                                                                                    |
| kumar            |                              |     |      |                                                                                                    |
| Exp Month        | Exp Year                     | CVV |      |                                                                                                    |
| 11               | <ul><li>✓ 2025</li></ul>     | ~ … |      |                                                                                                    |
|                  |                              |     |      |                                                                                                    |
| 🔘 Net Banking    | ş                            |     |      |                                                                                                    |
|                  |                              |     |      |                                                                                                    |
| <b>O</b>         |                              |     |      |                                                                                                    |

### **Step: 4 OTP Enter Page**

This is the OTP entering page.

#### Merchant Details

| Merchant Name | Tyche Payment Sol CH |
|---------------|----------------------|
| Date          | Jun 28, 2021         |
| Card Number   | 4214 XXXX XXXX 6181  |
| Amount        | ₹74397.00            |

#### Enter OTP

| OTP is sent successful       | lly to your registered mobile number XXXXX6401 and email id                                        |
|------------------------------|----------------------------------------------------------------------------------------------------|
| If your mobile number or e-r | nail id is incorrect, kindly contact bank to update your contact details:<br>Contact customer care |
| Enter OTP                    |                                                                                                    |
|                              |                                                                                                    |
| Cancel                       | SUBMIT                                                                                             |

After completing payment process successfully. You can get the receipt.

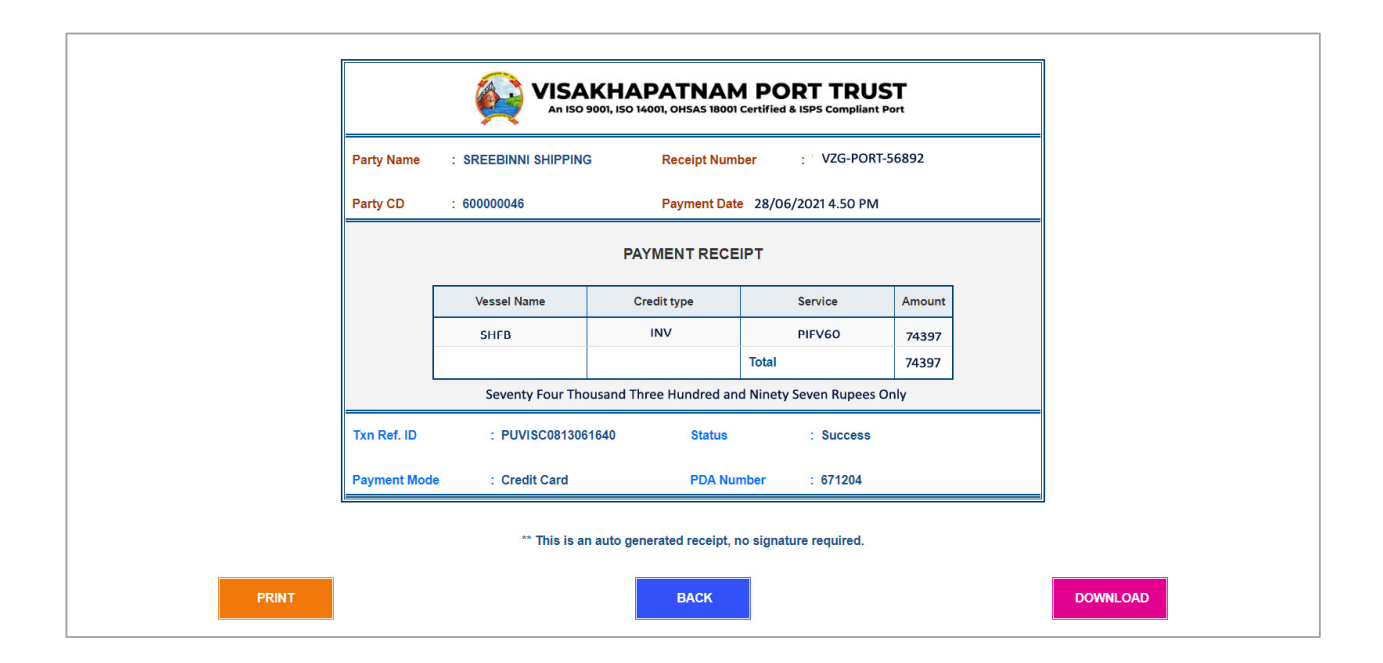

## **PDA Payment**

#### **Step: 1** Amount enter page

This PDA payment page. Customer can pay any amount and get online receipt for their payment.

|          | An ISO 9001, ISO 14001, OHSAS 18001 Certified & ISPS Compliant Port |                  |                  |                  |                 |                 |                            |                                                                            |  |  |
|----------|---------------------------------------------------------------------|------------------|------------------|------------------|-----------------|-----------------|----------------------------|----------------------------------------------------------------------------|--|--|
| 🖶 Home   | ₹ PDA Payment                                                       | 🚊 Demand Payment | 🖪 Rental Payment | ອ Txn history    | 🖒 Paid list     | Settings        | Profile                    | 🔁 Logout                                                                   |  |  |
| Party II | 0: 671204                                                           | Name : SREEBINNI | SHIPPING         |                  | Mail ID :       | SREEBINNI@      | GMAIL.COM                  | Contact # : 9848192112                                                     |  |  |
| Balar    | nce details                                                         | sterday :        | ₹ 81768          | 3                |                 |                 | Enter am                   | nount ₹ <mark>50</mark>                                                    |  |  |
| Last     | transaction amour                                                   | nt :             | ₹ 50             |                  |                 |                 | ✓ Lagre                    | ee all the <u>terms and conditions</u>                                     |  |  |
|          |                                                                     |                  |                  |                  |                 |                 | 1.4                        | ₹ Start Payment                                                            |  |  |
|          |                                                                     |                  |                  |                  |                 |                 | the amount<br>don't try th | debited and not get success receipt<br>ne next transaction within 20 mins. |  |  |
|          |                                                                     |                  |                  |                  |                 |                 |                            |                                                                            |  |  |
|          |                                                                     |                  | © 202            | 21 Visakhapatnar | n Port Trust. A | l rights reserv | red                        |                                                                            |  |  |

In this page, Select the payment type like Credit Card/Net banking, Debit Card. You should enter into the bank page of the payment gateway. Here you should enter the card details.

| Choose your payme | ent method               |     |      |                                                                                                    |
|-------------------|--------------------------|-----|------|----------------------------------------------------------------------------------------------------|
| • Credit/Debit C  | Card                     |     |      | Total amount to be paid                                                                                           |
| VISA MasterCard   | DISCOVER                 |     |      | ₹ 50.00                                                                                                    |
| Card Number       |                          |     |      | Note:                                                                                                    |
| 4214 xxxxx x      | xxx                      |     | VISA | After clicking on the 'Pay Now' button yo<br>might be taken to your bank's website fo<br>3D secure authentication |
| Card Holder Na    | me                       |     |      | Pay Now                                                                                                    |
| kumar             |                          |     |      |                                                                                                    |
| Exp Month         | Exp Year                 | CVV |      |                                                                                                    |
| 11                | <ul><li>✓ 2025</li></ul> | ~ … |      |                                                                                                    |
|                   |                          |     |      |                                                                                                    |
| O Net Banking     |                          |     |      |                                                                                                    |
|                   |                          |     |      |                                                                                                    |
| <b>O</b>          |                          |     |      |                                                                                                    |

#### **Step: 3 OTP Enter Page**

| Merchant Details |                      | Enter OTP                                                                                                    |
|------------------|----------------------|----------------------------------------------------------------------------------------------------|
| Merchant Name    | Tyche Payment Sol CH |                                                                                                    |
| Date             | Jun 28, 2021         | OTP is sent successfully to your registered mobile number XXXXXX6401 and email id                                             |
| Card Number      | 4214 XXXX XXXX 6181  | If your mobile number or e-mail id is incorrect, kindly contact bank to update your contact details:<br>Contact customer care |
| Amount           | ₹ 50.00              | Enter OTP                                                                                                    |
|                  |                      |                                                                                                    |
|                  |                      |                                                                                                    |
|                  |                      | Cancel SUBMIT                                                                                                    |
|                  |                      |                                                                                                    |

After completing payment process successfully. You can get the receipt.

| Party Name  | : SREEBINNI SHIPPIN | G Receipt Nun     | nber : VZG-PDA-00  | 060     |
|-------------|---------------------|-------------------|--------------------|---------|
| Party CD    | : 60000046          | Payment Da        | te : 6/22/2021 3:2 | 4:39 PM |
|             |                     | PAYMENT REC       | EIPT               |         |
|             | Vessel Name         | Credit type       | Service            | Amount  |
|             | PDA                 | PDA               | PDA                | 50.00   |
|             |                     |                   | Total              | 50.00   |
|             |                     | [ Rupees fifty on | y ]                |         |
| Txn Ref. ID | : PUVISC08130       | 61640 Status      | : Success          |         |
|             |                     |                   |                    |         |

### **Transaction History**

In this page, Customer can view all transaction history as date wise including all status (Success and Failure)

|        |                |          | Ś             |                  | <b>KHAPA</b><br>001, ISO 14001, O | TNAM        | PORT<br>ertified & ISPS | TRUS     | T             |               |         |
|--------|----------------|----------|---------------|------------------|-----------------------------------|-------------|-------------------------|----------|---------------|---------------|---------|
| # Home | ₹ PDA Payment  | 🏦 Demai  | nd Payment    | 📜 Rental Payment | ງ Txn history                     | 🖒 Paid list | Settings                | Profile  | 🕀 Logout      |               |         |
| Party  | ID : 671204    | Name     | : SREEBINNI S | SHIPPING         |                                   | Mail ID :   | SREEBINNI@G             | MAIL.COM | Contact       | #: 9848192112 |         |
| Transo | action History |          |               |                  |                                   |             |                         |          |               |               |         |
| S.no   | PDA Number     | Party CD | Txn Ref. ID   | Ore              | der ID                            | Txn Date    |                         | Status   | Pay Mode      | Bank Ref. ID  | Amount₹ |
| 1      | 60000046       | 671204   |               | VZ               | G-PDA-00063                       | 6/28/202    | 1 6:21:44 PM            |          |               |               | 1000    |
| 2      | 60000046       | 671204   | PUVISD6244    | 4880247 VZ       | G-PORT-00062                      | 6/28/202    | 1 6:16:27 PM            | Failure  | Debit Card    |               | 74397   |
| 3      | 60000046       | 671204   | PUVISC0813    | 3061640 VZ       | G-PDA-00060                       | 6/22/202    | 1 3:24:39 PM            | Succes   | s Credit Card |               | 50      |
| 4      | 60000046       | 671204   |               | VZ               | G-PDA-00059                       | 6/22/202    | 1 3:20:25 PM            |          |               |               | 10      |
| 5      | 60000046       | 671204   | PUVISC398     | 9314102 VZ       | G-PDA-00058                       | 6/22/202    | 1 3:20:19 PM            | Succes   | s Credit Card |               | 30      |
| 6      | 60000046       | 671204   | PUVISC4720    | 0290804 VZ       | G-PDA-00057                       | 6/22/202    | 1 1:44:54 PM            | Failure  | Credit Card   |               | 10      |
|        |                |          |               |                  |                                   |             |                         | G        | conditioned   |               | 00      |

# Paid List

In this page, Customer can view their paid list and get online receipt for success transaction only.

| Home   | ₹ PDA Payment | : 🚊 Demar | nd Payment 📃 Rental P | ayment ງ Txn history | 🖒 Paid list 🔹 Settings | Profile  | Logout      |               |         |
|--------|---------------|-----------|-----------------------|----------------------|------------------------|----------|-------------|---------------|---------|
| Party  | ID: 671204    | Name      | : SREEBINNI SHIPPING  |                      | Mail ID : SREEBINNI@G  | MAIL.COM | Contact     | #: 9848192112 |         |
| aid Li | st            |           |                       |                      |                        |          |             |               |         |
| S.no   | PDA Number    | Party CD  | Txn Ref. ID           | Order ID             | Txn Date               | Status   | Pay Mode    | Bank Ref. ID  | Amount₹ |
| 1      | 60000046      | 671204    | PUVISC0813061640      | VZG-PDA-00060        | 6/22/2021 3:24:39 PM   | Success  | Credit Card |               | 50      |
| 2      | 60000046      | 671204    | PUVISC3989314102      | VZG-PDA-00058        | 6/22/2021 3:20:19 PM   | Success  | Credit Card |               | 30      |
| 3      | 60000046      | 671204    | PUVISC9598089157      | VZG-PDA-00056        | 6/22/2021 12:20:00 PM  | Success  | Credit Card |               | 99      |
| 1      | 60000046      | 671204    | PUVISC1658771899      | VZG-PDA-00054        | 6/22/2021 11:54:28 AM  | Success  | Credit Card |               | 20      |
| 5      | 60000046      | 671204    | PUVISC0879130146      | VZG-PDA-00053        | 6/22/2021 11:43:26 AM  | Success  | Credit Card |               | ç       |
|        | 60000046      | 671204    | PUVISC5676122382      | VZG-PDA-00052        | 6/22/2021 11:24:32 AM  | Success  | Credit Card |               | 100     |
|        | 60000046      | 671204    | PUVISC2016659965      | VZG-PDA-00050        | 6/10/2021 5:14:45 PM   | Success  | Credit Card |               | 10      |
|        | 60000046      | 671204    | PUVISC9957245451      | VZG-PDA-00049        | 6/10/2021 5:05:17 PM   | Success  | Credit Card |               | 15      |
|        | 60000046      | 671204    | PUVISC0425555030      | VZG-PDA-00048        | 6/9/2021 4:54:15 PM    | Success  | Credit Card |               | ç       |
| C      | 60000046      | 671204    | PUVISC4354916224      | VZG-PDA-00047        | 6/9/2021 11:47:52 AM   | Success  | Credit Card |               | 20      |
| 1      | 60000046      | 671204    | PUVISC5964134457      | VZG-PDA-00046        | 6/8/2021 7:03:21 AM    | Success  | Credit Card |               | 10      |
| 2      | 60000046      | 671204    | CFVISC5880824353      | VZG-PDA-00033        | 6/5/2021 4:56:21 PM    | Success  | Credit Card |               | 1       |
| 3      | 60000046      | 671204    | CFVISC1615003131      | VZG-PDA-00032        | 6/5/2021 4:20:21 PM    | Success  | Credit Card |               | 55      |
| 4      | 60000046      | 671204    | CFVISC2669655379      | VZG-PDA-00031        | 6/5/2021 1:44:14 PM    | Success  | Credit Card |               | 1       |
| 5      | 60000046      | 671204    | CFVISC4903260631      | VZG-PDA-00027        | 5/31/2021 11:24:07 AM  | Success  | Credit Card |               | 33      |
| 6      | 60000046      | 671204    | CFVISC2624056940      | VZG-PDA-00026        | 5/26/2021 2:50:20 PM   | Success  | Credit Card |               | 22      |
| 7      | 60000046      | 671204    | CFVISC9575807647      | VZG-PDA-00024        | 5/26/2021 12:12:37 PM  | Success  | Credit Card |               | 99      |
| 3      | 60000046      | 671204    | CFVISC4397096715      | VZG-PDA-00023        | 5/24/2021 2:16:55 PM   | Success  | Credit Card |               | 99      |
| Э      | 60000046      | 671204    | PTRUPD9743697277      | VZG-PDA-00018        | 5/15/2021 1:46:08 PM   | Success  | Debit Card  |               | 69      |
| 0      | 60000046      | 671204    | CFVISC5765189976      | VZG-PDA-00016        | 5/12/2021 3:45:38 PM   | Success  | Credit Card |               | 99      |
| 1      | 60000046      | 671204    | CFVISD6185267842      | VZG-PORT-00002       | 4/10/2021 4:19:09 PM   | Success  | Debit Card  |               | 1453    |

© 2021 Visakhapatnam Port Trust. All rights reserved

# Settings

In this page, You can view and edit your contact info and password

| me ₹PDA Payme                       | nt 🚊 Demand Payment | 🛄 Rental Payment | ອ Txn history | 🖒 Paid list | Settings           | Profile    | 🕒 Logout              |
|-------------------------------------|---------------------|------------------|---------------|-------------|--------------------|------------|-----------------------|
| irty ID: 671204                     | Name : SREEBINN     | SHIPPING         |               | Mail ID :   | SREEBINNI@C        | GMAIL.COM  | Contact #: 9848192112 |
| Update contact in                   | 20                  |                  |               | Chan        | ge passwor         | d          |                       |
| 1) Enter mail id<br>SREEBINNI@GMAII | com                 |                  |               | 1) Curre    | ent password *     |            |                       |
| 2) Enter your contact<br>9848192112 | number              |                  |               | 2) New      | password *         |            |                       |
| Ø Save                              | info                |                  |               | 3) Con      | •<br>form new pass | word *     |                       |
|                                     |                     |                  |               |             | ··                 | o password | States - C            |
| ⊘ Save                              | info                |                  |               | 3) Con      | ● Chang            | e password | C                     |

# **Other Payment Options (without Login)**

### **Rental, Electricity and Water charges**

#### **Step: 1** Amount enter page

Customer can pay Rental, Electricity and Water charges and get online receipt for their payment.

| Re                                                                                                    | MISAKHA<br>An ISO 9001, ISO 1<br>ental, Electricity and Water charges | PATNAM PORT TRUST<br>14001, OHSAS 18001 Certified & ISPS Compliant Port |     |
|----------------------------------------------------------------------------------------------------|-----------------------------------------------------------------------|-------------------------------------------------------------------------|-----|
|                                                                                                    | 1) Name *                                                             | 5) Purpose *                                                            |     |
| the second second second second second second second second second second second second second second second se | KUMAR                                                                 | House Building Advance                                                  | · · |
| and the second second                                                                                           | 2) Pof id *                                                           | 6) Pomarke *                                                            |     |
|                                                                                                    | 987654                                                                | Advance                                                                 |     |
|                                                                                                    |                                                                       |                                                                         |     |
|                                                                                                    | 3) MODILE NO. "                                                       | 7) Amount *                                                             |     |
|                                                                                                    | 4) Mail Id.                                                           | ₹Pav                                                                    |     |
|                                                                                                    |                                                                       | << Back to login                                                        |     |
|                                                                                                    |                                                                       | And a logar to the                                                      |     |
|                                                                                                    | © 2021 Visakhan                                                       | natnam Port Trust, All rights reserved                                  |     |

In this page, Select the payment type like Credit Card/Net banking, Debit Card. You should enter into the bank page of the payment gateway. Here you should enter the card details.

| Credit/Debit      | Card                     |       |      | Total amount to be paid                                                                                           |
|-------------------|--------------------------|-------|------|----------------------------------------------------------------------------------------------------|
| VISA MasterCard   | DISCOVER                 |       |      | ₹ 50.00                                                                                                    |
| Card Number       |                          |       |      | Note:                                                                                                    |
| 4214 <b>XXXXX</b> | xxxx                     |       | VISA | After clicking on the 'Pay Now' button yo<br>might be taken to your bank's website fo<br>3D secure authentication |
| Card Holder N     | ame                      |       |      | Pay Now                                                                                                    |
| kumar             |                          |       |      |                                                                                                    |
| Exp Month         | Exp Year                 | CVV   |      |                                                                                                    |
| 11                | <ul><li>✓ 2025</li></ul> | ~ ··· |      |                                                                                                    |
|                   |                          |       |      |                                                                                                    |
| O Net Banking     |                          |       |      |                                                                                                    |
|                   |                          |       |      |                                                                                                    |

### **Step: 3 OTP Enter Page**

| Merchant Details |                      | Enter OTP                                       |                                                        |
|------------------|----------------------|-------------------------------------------------|--------------------------------------------------------|
| Merchant Name    | Tyche Payment Sol CH |                                                 |                                                        |
| Date             | Jun 28, 2021         | OTP is sent successfully to your register       | ered mobile number XXXXXX6401 and email id             |
| Card Number      | 4214 XXXX XXXX 6181  | If your mobile number or e-mail id is incorrect | ct, kindly contact bank to update your contact details |
| Amount           | ₹ 50.00              | Entre OTD                                       |                                                        |
|                  |                      | Enter OIP                                       |                                                        |
|                  |                      |                                                 |                                                        |
|                  |                      | Cancel                                          | SUBMIT                                                 |
|                  |                      |                                                 |                                                        |
|                  |                      |                                                 |                                                        |

After completing payment process successfully. You can get the receipt.

| arty CD : 600000046 Payment Date 28/06/2021 4.50 PM |  |  |  |  |
|-----------------------------------------------------|--|--|--|--|
|                                                     |  |  |  |  |
| PAYMENT RECEIPT                                     |  |  |  |  |
| Vessel Name Credit type Service Amount              |  |  |  |  |
| Others Advance Rental 50.00                         |  |  |  |  |
| Total 50.00                                         |  |  |  |  |
| Fifty Rupees Only                                   |  |  |  |  |
| xn Ref. ID : PUVISC0813061640 Status : Success      |  |  |  |  |
| ayment Mode : Credit Card PDA Number : 671204       |  |  |  |  |

### **Employees/Pensioners**

#### **Step: 1** Amount enter page

Employees can pay their advance payment and get online receipt for their payment.

| Eng       | VISAKHAP/<br>An ISO 9001, ISO 14001<br>ployees / Pensioners | ATNAM PORT TRUST<br>I, OHSAS 18001 Certified & ISPS Compliant Port | B        |
|-----------|-------------------------------------------------------------|--------------------------------------------------------------------|----------|
|           | 1) Name *                                                   | 5) Purpose *                                                       |          |
| 4 10      | RAMESH                                                      | House Building Advance                                             | ~        |
|           | 2) Ref. id *                                                | 6) Remarks *                                                       |          |
|           | 5689955                                                     | Advance                                                            |          |
|           | 3) Mobile No. *                                             | 7) Amount *                                                        |          |
|           | 9526585555                                                  | 50                                                                 |          |
|           | 4) Mail Id.                                                 |                                                                    |          |
|           |                                                             | ₹Pay                                                               |          |
|           |                                                             | << Back to login                                                   |          |
| THE MARKA |                                                             |                                                                    |          |
|           | © 2021 Visakhapatna                                         | m Port Trust. All rights reserved                                  |          |
|           | A Second                                                    |                                                                    | 130962 L |

In this page, Select the payment type like Credit Card/Net banking, Debit Card. You should enter into the bank page of the payment gateway. Here you should enter the card details.

| ● Credit/Debit C    | Card                     |     |      | Total amount to be paid                                                                                           |
|---------------------|--------------------------|-----|------|----------------------------------------------------------------------------------------------------|
|                     | DISCOVER<br>DIRRESS      |     |      | ₹ 50.00                                                                                                    |
| Card Number         |                          |     |      | Note:                                                                                                    |
| 4214 <b>XXXXX X</b> | xxx                      |     | VISA | After clicking on the 'Pay Now' button yo<br>might be taken to your bank's website fo<br>3D secure authentication |
| Card Holder Na      | me                       |     |      | Pay Now                                                                                                    |
| kumar               |                          |     |      |                                                                                                    |
| Exp Month           | Exp Year                 | CVV |      |                                                                                                    |
| 11                  | <ul><li>✓ 2025</li></ul> | ~ … |      |                                                                                                    |
|                     |                          |     |      |                                                                                                    |
| O Net Banking       |                          |     |      |                                                                                                    |
|                     |                          |     |      |                                                                                                    |

### **Step: 3 OTP Enter Page**

| Merchant Details |                      | Enter OTP                                                                                            |
|------------------|----------------------|----------------------------------------------------------------------------------------------------|
| Merchant Name    | Tyche Payment Sol CH |                                                                                                    |
| Date             | Jun 28, 2021         | OTP is sent successfully to your registered mobile number XXXXXX6401 and email id                    |
| Card Number      | 4214 XXXX XXXX 6181  | If your mobile number or e-mail id is incorrect, kindly contact bank to update your contact details: |
| Amount           | ₹ 50.00              | Enter OTP                                                                                            |
|                  |                      |                                                                                                    |
|                  |                      |                                                                                                    |
|                  |                      | Cancel SUBMIT                                                                                        |

After completing payment process successfully. You can get the receipt.

| Party Name  | : SREEBINNI SHIPPING                                         | Receipt Num     | ber : VZG-PORT       | -5665 |  |  |
|-------------|--------------------------------------------------------------|-----------------|----------------------|-------|--|--|
| Party CD    | : 60000046                                                   | Payment Date    | e 28/06/2021 4.50 PM |       |  |  |
|             | PAYMENT RECEIPT                                              |                 |                      |       |  |  |
|             | Vessel Name Credit type Service Amount                       |                 |                      |       |  |  |
|             | Others                                                       | Advance         | Rental               | 50.00 |  |  |
|             |                                                              |                 | Total                | 50.00 |  |  |
|             |                                                              | Fifty Rupees On | ly                   |       |  |  |
| Txn Ref. ID | : PUVISC081306                                               | 1640 Status     | : Success            |       |  |  |
| Payment Mo  | de : Credit Card                                             | PDA Nur         | mber : 671204        |       |  |  |
| <u>L</u>    | ** This is an auto generated receipt, no signature required. |                 |                      |       |  |  |
| NT          |                                                              | ВАСК            |                      |       |  |  |

#### **Others**

#### **Step: 1** Amount enter page

Customer can pay their advance payment and get online receipt for their payment.

| Oth                                                                                                    | VISAKHAPA<br>An ISO 9001, ISO 14001, I | TNAM PORT TRUST<br>DH5AS 18001 Certified & ISPS Compliant Port |  |
|----------------------------------------------------------------------------------------------------|----------------------------------------|----------------------------------------------------------------|--|
| -                                                                                                    | 1) Name *                              | 5) Purpose *                                                   |  |
| and the second second se                                                                                                    | RAJA                                   | House Building Advance                                         |  |
| and the second second second                                                                                                    | 2) Ref. id *                           | 6) Bemarks *                                                   |  |
|                                                                                                    | 985522                                 | Advance                                                        |  |
|                                                                                                    | 3) Mobile No. *                        | 7) Amount *                                                    |  |
| and a second second sec | 9565488555                             | 50                                                             |  |
|                                                                                                    | 4) Mail Id.                            |                                                                |  |
|                                                                                                    |                                        | ₹ Pay<br><< Back to login                                      |  |
|                                                                                                    |                                        | and a faller to the                                            |  |
|                                                                                                    | © 2021 Visakhapatnam                   | Port Trust. All rights reserved                                |  |

In this page, Select the payment type like Credit Card/Net banking, Debit Card. You should enter into the bank page of the payment gateway. Here you should enter the card details.

| • Credit/Debit (    | Card                     |     |      | Total amount to be paid                                                                                           |
|---------------------|--------------------------|-----|------|----------------------------------------------------------------------------------------------------|
|                     |                          |     |      | ₹ 50.00                                                                                                    |
| Card Number         |                          |     |      | Note:                                                                                                    |
| 4214 <b>xxxxx x</b> | xxxx                     |     | VISA | After clicking on the 'Pay Now' button yo<br>might be taken to your bank's website fo<br>3D secure authentication |
| Card Holder Na      | me                       |     |      | Pav Now                                                                                                    |
| kumar               |                          |     |      |                                                                                                    |
| Exp Month           | Exp Year                 | CVV |      |                                                                                                    |
| 11                  | <ul><li>✓ 2025</li></ul> | ~ … |      |                                                                                                    |
|                     |                          |     |      |                                                                                                    |
| O Net Banking       |                          |     |      |                                                                                                    |
|                     |                          |     |      |                                                                                                    |

### **Step: 3 OTP Enter Page**

| Merchant Details |                      | Enter OTP                                                                                            |
|------------------|----------------------|----------------------------------------------------------------------------------------------------|
| Merchant Name    | Tyche Payment Sol CH |                                                                                                    |
| Date             | Jun 28, 2021         | OTP is sent successfully to your registered mobile number XXXXXX6401 and email id                    |
| Card Number      | 4214 XXXX XXXX 6181  | If your mobile number or e-mail id is incorrect, kindly contact bank to update your contact details: |
| Amount           | ₹ 50.00              |                                                                                                    |
|                  |                      | Enter OTP                                                                                            |
|                  |                      |                                                                                                    |
|                  |                      | Cancel SUBMIT                                                                                        |
|                  |                      |                                                                                                    |

After completing payment process successfully. You can get the receipt.

|       | VISAKHAPATNAM PORT TRUST<br>An ISO 9001, ISO 14001, OHSAS 18001 Certified & ISPS Compliant Port |                      |                 |                 |       |  |
|-------|-------------------------------------------------------------------------------------------------|----------------------|-----------------|-----------------|-------|--|
| Pa    | arty Name                                                                                       | : SREEBINNI SHIPPING | Receipt Num     | ber : VZG-PORT- | 5665  |  |
| Pa    | Party CD : 600000046 Payment Date 28/06/2021 4.50 PM                                            |                      |                 |                 |       |  |
|       | PAYMENT RECEIPT                                                                                 |                      |                 |                 |       |  |
|       | Vessel Name Credit type Service Amount                                                          |                      |                 |                 |       |  |
|       |                                                                                                 | Others               | Advance         | Rental          | 50.00 |  |
|       | l                                                                                               |                      |                 | Total           | 50.00 |  |
|       |                                                                                                 |                      | Fifty Rupees On | ly              |       |  |
| т     | xn Ref. ID                                                                                      | : PUVISC081306       | 1640 Status     | : Success       |       |  |
| Pa    | ayment Mode                                                                                     | : Credit Card        | PDA Nur         | nber : 671204   |       |  |
|       | ** This is an auto generated receipt, no signature required.                                    |                      |                 |                 |       |  |
| PRINT |                                                                                                 |                      | ВАСК            |                 |       |  |

# **Royalty and Revenue Sharing**

### **Step: 1** Amount enter page

Customer can pay their advance payment and get online receipt for their payment.

| Ro                                                                                                    | VISAKHAPA<br>An ISO 9001, ISO 14001,<br>yalty / Revenue sharing | OHSAS 18001 Certified & ISPS Compliant Port                                                                                                    | The second second |  |  |  |
|----------------------------------------------------------------------------------------------------|-----------------------------------------------------------------|----------------------------------------------------------------------------------------------------|-------------------|--|--|--|
| -                                                                                                    | 1) Name *                                                       | 5) Purpose *                                                                                                    |                   |  |  |  |
| and the second second sec | KAVIN                                                           | House Building Advance                                                                                                    |                   |  |  |  |
|                                                                                                    | 2) Ref. id *<br>895556                                          | 6) Remarks *<br>Advance                                                                                                    |                   |  |  |  |
| A LAND                                                                                                    | 3) Mobile No. *                                                 | 7) Amount *                                                                                                    |                   |  |  |  |
|                                                                                                    | 9658858558                                                      | 50                                                                                                    |                   |  |  |  |
|                                                                                                    | 4) Mail Id.                                                     | ₹ Pay<br><< Back to login                                                                                                    |                   |  |  |  |
|                                                                                                    |                                                                 | The state of the state of the s |                   |  |  |  |
| © 2021 Visakhapatnam Port Trust. All rights reserved                                                                                                    |                                                                 |                                                                                                    |                   |  |  |  |

In this page, Select the payment type like Credit Card/Net banking, Debit Card. You should enter into the bank page of the payment gateway. Here you should enter the card details.

| Credit/Debit      | Card                 |     |      | Total amount to be paid                                                                                           |
|-------------------|----------------------|-----|------|----------------------------------------------------------------------------------------------------|
|                   | AMERICAN<br>DISCOVER |     |      | ₹ 50.00                                                                                                    |
| Card Number       |                      |     |      | Note:                                                                                                    |
| 4214 <b>xxxxx</b> | xxxx                 |     | VISA | After clicking on the 'Pay Now' button yo<br>might be taken to your bank's website fo<br>3D secure authentication |
| Card Holder N     | ame                  |     |      | Pav Now                                                                                                    |
| kumar             |                      |     |      |                                                                                                    |
| Exp Month         | Exp Year             | CVV |      |                                                                                                    |
| 11                | <b>∽</b> 2025        | ~ … |      |                                                                                                    |
|                   |                      |     |      |                                                                                                    |
| 🔘 Net Banking     |                      |     |      |                                                                                                    |
| ~                 |                      |     |      |                                                                                                    |

### **Step: 3 OTP Enter Page**

| Merchant Details |                      | Enter |
|------------------|----------------------|-------|
| Merchant Name    | Tyche Payment Sol CH |       |
| Date             | Jun 28, 2021         |       |
| Card Number      | 4214 XXXX XXXX 6181  |       |
| Amount           | ₹ 50.00              |       |
|                  |                      | Ente  |

| OTP is sent successfully to your re                    | egistered mobile number XXXXX6401 and email id                                      |
|--------------------------------------------------------|-------------------------------------------------------------------------------------|
| If your mobile number or e-mail id is inc<br><u>Cc</u> | orrect, kindly contact bank to update your contact details:<br>ontact customer care |
| ter OTP                                                |                                                                                     |
|                                                        |                                                                                     |
|                                                        |                                                                                     |
|                                                        |                                                                                     |

After completing payment process successfully. You can get the receipt.

|         | VISAKHAPATNAM PORT TRUST<br>An ISO 9001, ISO 14001, OHSAS 18001 Certified & ISPS Compliant Port |                                             |           |        |  |
|---------|-------------------------------------------------------------------------------------------------|---------------------------------------------|-----------|--------|--|
| Party N | Party Name : SREEBINNI SHIPPING Receipt Number : VZG-PORT-5665                                  |                                             |           |        |  |
| Party C | CD : 60000046                                                                                   | : 600000046 Payment Date 28/06/2021 4.50 PM |           |        |  |
|         | PAYMENT RECEIPT                                                                                 |                                             |           |        |  |
|         | Vessel Name                                                                                     | Credit type                                 | Service   | Amount |  |
|         | Others                                                                                          | Advance                                     | Rental    | 50.00  |  |
|         |                                                                                                 |                                             | Total     | 50.00  |  |
|         | Fifty Rupees Only                                                                               |                                             |           |        |  |
| Txn Re  | ef. ID : PUVISCO                                                                                | 813061640 Status                            | : Success |        |  |
| Payme   | ent Mode : Credit Ca                                                                            | le : Credit Card PDA Number : 671204        |           |        |  |
|         | ** This is an auto generated receipt, no signature required.                                    |                                             |           |        |  |
| PRINT   |                                                                                                 | ВАСК                                        |           |        |  |